| 操作説明                 | 施設利用当日に      | 予約を確認します                                                  | 4 施設利                                                                                                    | 用 |
|----------------------|--------------|-----------------------------------------------------------|----------------------------------------------------------------------------------------------------|---|
| 1<br>TOP画面から、<br>します | 「予約を確認する」を押下 | 2<br>予約確認画面から、決済したい<br>確認します。「予約・抽選一覧」<br>て、決済したい予約を確認してく | 3<br>、予約を<br>、決済したい予約を確認し、「詳細」を押下<br>してください<br>ください                                                                                                    | • |
|                      |              | 第日ネット・アプリ                                                 | C→   E   D   D  D |   |
|                      |              | 施設検索                                                      | 予約番号  合計金額    FR-00179890  19,353円    申込日  利用開始日時                                                                                                    |   |
|                      | 施設検索         | 施設を検索する                                                   | 2024/02/27    2024/03/12 9:00      ステータス    利用終了日時                                                                                                    |   |
|                      | 施設を検索する      | 予約を確認する                                                   | お支払待ち 2024/03/19 12:0<br>0<br>利金のお支払待ちです 期間までにご対応をお                                                                                                    |   |
|                      | 予約を確認する      |                                                           |                                                                                                    |   |
|                      |              | 示良公郊<br>予約番号 合計金額                                         |                                                                                                    |   |
| - 名称                 |              | <u>FR-00179849</u> 4,950円                                 | 予約情報をカレンダー                                                                                                    |   |
| 施設                   | 名称を入力してください  | <b>申込日 利用開始日時</b><br>2024/02/27 2024/02/28 9:             | に豆隷9る                                                                                                    |   |
| 一目的                  |              | ステータス利用終了日時お支払待ち2024/02/28 12                             | 所在地<br>〒630-8501 奈良市登大路町30        12:0      個人情報の取扱方針      サービス利用規約                                                                                                    |   |
|                      | •            | 0<br>料金のお支払待ちです。期限までにご対応 <sup>7</sup>                     | (C) 2023 Nara Prefecture                                                                                                    |   |
| 37                   |              |                                                           |                                                                                                    |   |

操作説明

4

## 予約詳細画面で予約内容を確認します

4

予約詳細画面で、予約内容を確認して、 当日施設に利用しましょう 領収書が必要な場合は次頁でダウンロード してください

-----

-----

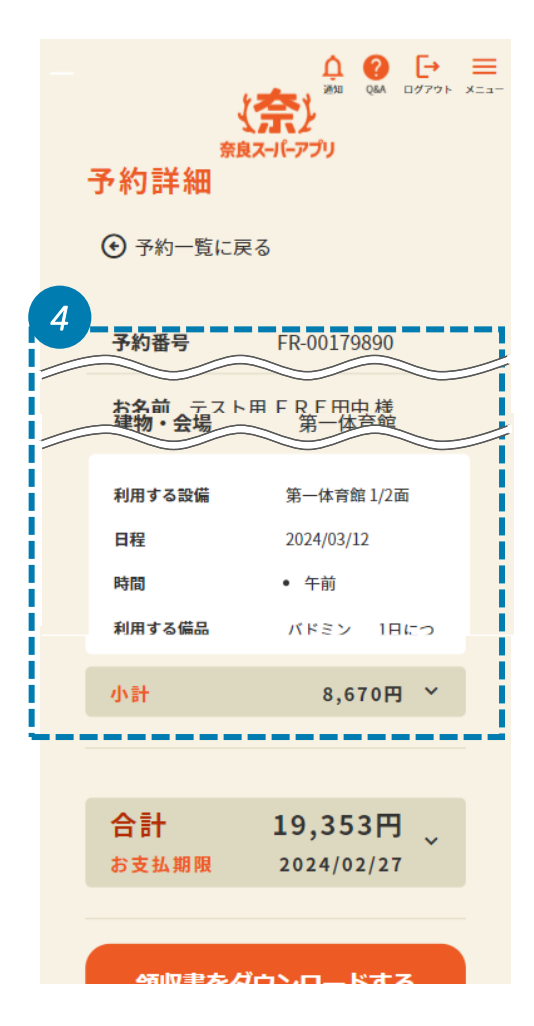

操作説明

(奈) 奈良ス-1(-アプリ

5

## 領収書をダウンロードします

6

施設利用

4

予約詳細画面で、予約内容を確認して ください

橿原公苑【マニュアル用】

予約番号

申込日

FR-00179890

2024/02/27

ステータス

お支払待ち

願いします。

〒630-8501 奈良市登大路町30 個人情報の取扱方針 サービス利用規約

(C) 2023 Nara Prefecture

5

所在地

①
 ①
 ①
 ①
 ②
 ③
 ③
 ③
 ③
 ③
 ③
 ③
 ③
 ③
 ③
 ③
 ③
 ③
 ③
 ③
 ③
 ③
 ③
 ③
 ③
 ③
 ③
 ③
 ③
 ③
 ③
 ③
 ③
 ③
 ③
 ③
 ③
 ③
 ③
 ③
 ③
 ③
 ③
 ③
 ③
 ③
 ③
 ③
 ③
 ③
 ③
 ③
 ③
 ③
 ③
 ③
 ③
 ③
 ③
 ③
 ③
 ③
 ③
 ③
 ③
 ③
 ③
 ③
 ③
 ③
 ③
 ③
 ③
 ③
 ③
 ③
 ③
 ③
 ③
 ③
 ③
 ③
 ③
 □
 ④
 ③
 ③
 ③
 ③
 ③
 ③
 ③
 ③
 ③
 ③
 ③
 ③
 ③
 ③
 ③
 ③
 ③
 ③
 ③
 ③
 ③
 ③
 ③
 ③
 ③
 ③
 ③
 ③
 ③
 ③
 ③
 ③
 ③
 ③
 ③
 ③
 ③
 ③
 ③
 ③
 ③
 ③
 ③
 ③
 ③
 ③
 ③
 ③
 ③
 ③
 ③
 ③
 ③
 ③
 ③
 ③
 ③
 ③
 ③
 ③
 ③
 ③
 ③
 ③
 ③
 ③
 ③
 ③
 ③
 ③
 ③
 ③
 ③
 ③
 ③
 ③
 ③
 ③
 ③
 ③
 ③
 ③
 ③
 ③
 ③
 ③
 ③
 ③
 ③
 ③
 ③
 ③
 ③
 ③
 ③
 ③
 ③
 ③
 ③
 ③
 ③
 ③
 ③
 ③
 ③
 ③
 ③
 ③
 ③
 ③
 ③
 ③
 ③
 ③
 ③
 ③
 ③
 ③
 ③
 ③
 ③
 ③
 ③
 ③
 ③
 ③
 ③
 ③
 ③
 ③
 ③
 ③
 ③
 ③
 ③
 ③
 ③
 ③
 ③
 ③
 ③
 ③
 ③
 ③
 ③
 ③
 ③
 ③
 ③
 ③
 ③
 ③
 ③
 ③
 ③
 ③
 ③
 ③
 ③
 ③
 ③
 ③
 ③
 ③
 ③
 ③
 ③
 ③
 ③
 ③
 ③
 ③
 ③
 ③
 ③
 ③
 ③
 ③
 ③
 ③
 ③
 ③
 ③
 ③
 ③
 ③
 ③
 ③
 ③
 ③
 ③
 ③
 ③
 ③
 ③
 ③
 ③
 ③
 ③
 ③
 ③
 ③
 ③
 ③
 ③
 ③
 ③
 ③
 ③
 ③
 ③
 ③
 ③
 ③
 ③
 ③
 ③
 ③
 ③
 ③
 ③
 ③
 ③
 ③
 ③
 ③
 ③
 ③
 ③
 ③
 ③
 ③
 ③
 ③
 ③
 ③
 ③
 ③
 ③
 ③
 ③
 ③
 ③
 ③
 ③
 ③
 ③
 ③
 ③
 ③
 ③
 ③
 ③
 ③
 ③

合計金額

19,353円

利用開始日時

利用終了日時

0 料金のお支払待ちです。期限までにご対応をお

詳細

予約情報をカレンダー に登録する

2024/03/12 9:00

2024/03/19 12:0

 $\odot$ 

お支払い方法の選択画面から、希望の お支払い方法を選択し、「次へ」を押下し てください \*利用する施設によっては支払手段が 異なります

|   | 新<br>予約詳細<br>④ 予約一覧に属           | A 0 → =<br>A 0 → 0779 ×==-<br>A 0 → 0779 ×==- |  |  |  |
|---|---------------------------------|-----------------------------------------------|--|--|--|
|   | 予約番号                            | FR-00179890                                   |  |  |  |
|   |                                 | 用 F R E 田中様<br>節 呼育距                          |  |  |  |
|   | 利用する設備                          | 第一体育館 1/2面                                    |  |  |  |
|   | 日程                              | 2024/03/12                                    |  |  |  |
|   | 時間                              | • 午前                                          |  |  |  |
|   | 利用する備品                          | NHEY TOUTO                                    |  |  |  |
|   | 合計                              | 19,353円                                       |  |  |  |
|   | お支払期限                           | 2024/02/27                                    |  |  |  |
| 6 |                                 |                                               |  |  |  |
|   | 領収書をダウンロードする<br>予約情報をカレンダーに登録する |                                               |  |  |  |
|   |                                 |                                               |  |  |  |

39